# REGIONALS

# **CIT 273**

CIT 273 HTML5 and CSS Practice

**CIT: Bring IT to Life** 

# CIT 273 HTML5 and CSS Practice

Ks Ku

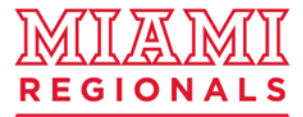

**CIT: Bring IT to Life** 

# HTML, CSS and JavaScript

- HTML is for content.
- CSS is for format.
- JavaScript is for Dynamic portion.

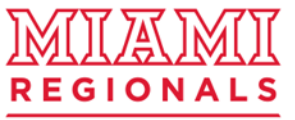

### **New HTML5 Elements**

The most interesting new elements are:

- New semantic elements like <header>, <footer>, <article>, and <section>.
- New form control attributes like number, date, time, calendar, and range.
- New graphic elements: <svg> and <canvas>.
- New multimedia elements: <audio> and <video>.

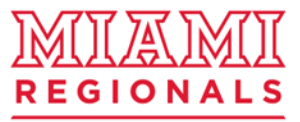

### Website Layout Using HTML5 HTML5 offers new semantic elements that define different parts of a web page:

### Example of layout.

| <header></header>   |                 | header  | Defines a header for a document or a section               |  |
|---------------------|-----------------|---------|------------------------------------------------------------|--|
| <nav></nav>         |                 |         | Section                                                    |  |
| (soction)           |                 | nav     | Defines a container for navigation links                   |  |
|                     | <aside></aside> | section | Defines a section in a document                            |  |
| <article></article> |                 | article | Defines an independent self-contained article              |  |
| <footer></footer>   | •               | aside   | Defines content aside from the content<br>(like a sidebar) |  |
|                     |                 | footer  | Defines a footer for a document or a section               |  |
|                     |                 | details | Defines additional details                                 |  |
|                     |                 | summary | Defines a heading for the details element                  |  |
|                     |                 |         |                                                            |  |

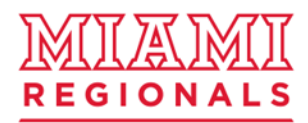

### CIT: Bring IT to Life

# Download files and organize them.

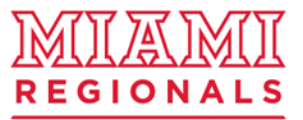

CIT: Bring IT to Life

# Download files and organize them.

- 1) Create "Module\_3" folder under root folder.
- 2) Download below files and move them to "Module\_3" folder.
  - Allegro.mp3
  - small.mp4
  - second.html
  - third.html
- 3) Create "images" folder inside "Module\_3" folder
- 4) Download below image file(s) and move it/them to "images" folder.
  - man.jpg

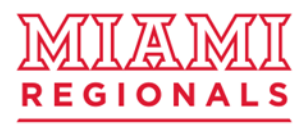

# "html5cssPractice.html"

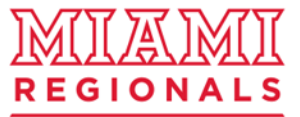

**CIT: Bring IT to Life** 

### 1.Create "html5cssPractice.html"

- 1) Create "html5cssPractice.html" inside "Module\_3" folder
- 2) Type basic html5 structure.

<!DOCTYPE html> <html> <head>

</head> <body> <header>

</header> <nav>

</nav></nav>

</section> <aside>

</aside> <footer>

</footer> </body> </html>

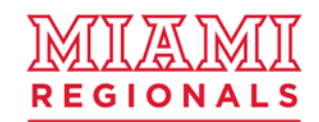

#### **CIT: Bring IT to Life**

### <!DOCTYPE html <html> <head>

</head> <body> <header>

</header> <nav>

</nav> <section>

</section> <aside>

</aside> <footer>

</footer> </body> </html>

|                                                                                                    | <header></header>                                               | City Gallery               |
|----------------------------------------------------------------------------------------------------|-----------------------------------------------------------------|----------------------------|
| London Paris Tolavo                                                                                         | <nav></nav>                                                     |                            |
| London 2015 London is the cavital city of England It is the most normalises city in the United 5            | <section><br/><article><br/><br/></article><br/><br/></section> |                            |
| with a metropolitan area of over 13 million inhabitants.<br>This is for article 2                           |                                                                 |                            |
| Columbus<br>625/2015<br>Columbus is the capital city of Ohio. It is the most populous city in the United St |                                                                 |                            |
| metropolitan area. Standing on the OHIO River.<br>This is for axide.                                        | <aside></aside>                                                 |                            |
| Audio example                                                                                               | <footer></footer>                                               | n- A LANDA - A             |
|                                                                                                    |                                                                 | Copyright AO W3Schools.com |

html5cssPractice.html

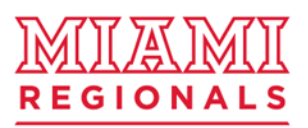

#### CIT: Bring IT to Life

2. Add some (title and meta) information between <head>....</head> tag. \*Make sure that you save your file each time when you update. <!DOCTYPE html>

<html>

<head>

```
<title>HTML5 and CSS practice</title> <meta charset="UTF-8">
```

</head>

<body>

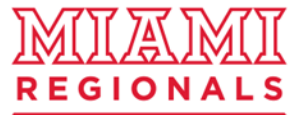

. . .

3. Add header between <header>...</header>tag

<body><header><h1>Miami University</h1></header>

<nav>

</nav>

. . .

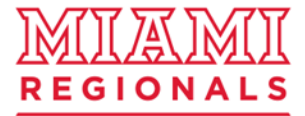

CIT: Bring IT to Life

### 4. Add navigation link between <nav>...</nav> tag

```
<body>
<header>
<h1>Miami University</h1>
</header>
<nav>
     <h2>This is for Navigation </h2>
     <a href="html5cssPractice.html">Home Page</a>
     <a href="second.html">2nd Web Page</a>
     <a href="Third.html">3rd Web Page</a>
     </nav>
```

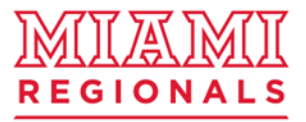

5. Add section and article between <section>...</section> tag

<section> <h2>This is for Section </h2> <article id="london"> <h3>This is for article 1</h3> <h4>London</h4> <datetime>5/25/2025</datetime> London is the capital city of England. It is the most populous city in the United Kingdom, with a metropolitan area of over 13 million inhabitants.

- </article>
- </section>

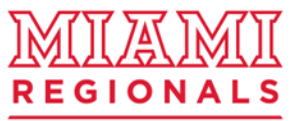

6. Add another article inside section>...</section> <section> <h2>This is for Section </h2> <article id="london">

</article>
<article id="columbus">
<h3>This is for article 2<h3>

<h4>Columbus</h4>

<figure>

<img src="images/man.jpg" alt="my image" width="150" height="150">

<figcaption>Fig1. I am Rocky .</figcaption>

</figure>

</article>

</section>

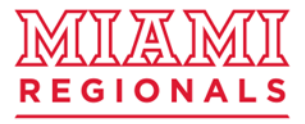

7. Add <aside>...</aside> - "How to add video and audio?" <aside>

<h2>This is for aside.</h2> <h3>Video example</h3> <video width="320" height="300" controls> <source src= "small.mp4" type="video/mp4"> Your browser does not support the video tag. </video> <h3>Audio example</h3> <audio controls> <source src="Allegro.mp3" type="audio/mpeg"> Your browser does not support the audio element. </audio>

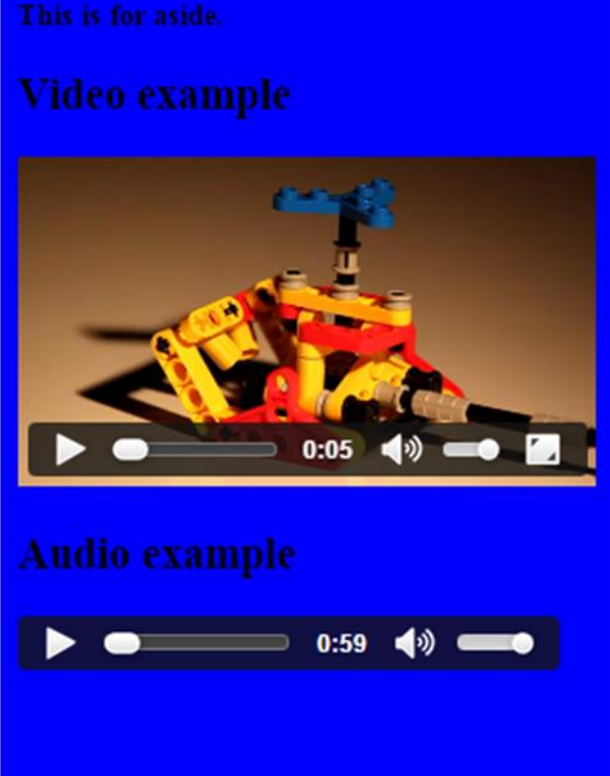

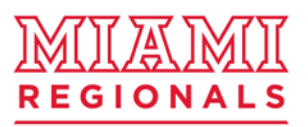

</aside>

### 8. Add footer between <footer>...</footer> tag

<footer> Copyright © MiamiOh.edu<br> Contact information: <a href="mailto:someone@example.com"> someone@example.com</a>. </footer> </html>

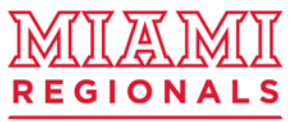

### Mid checking point

### HTML5 basic structure

\*Make sure that you save your file each time when you update.

http://cit-web.regionals.miamioh.edu/users/uniqueid/ module 3/html5cssPractice.html

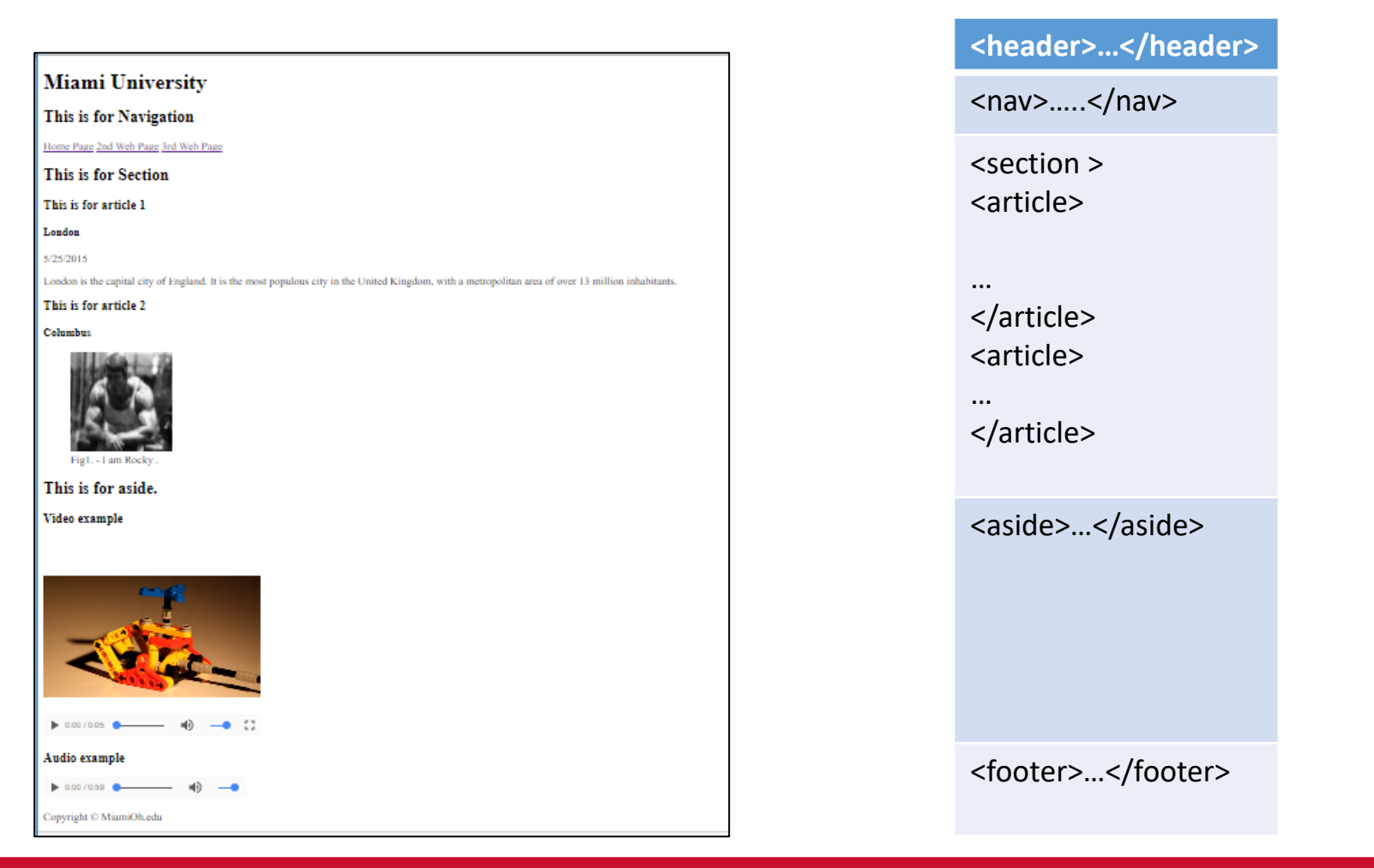

#### CIT: Bring IT to Life

### COMPUTER AND INFORMATION TECHNOLOGY DEPARTMENT

REGIONA

### We will format the web page like below using css.

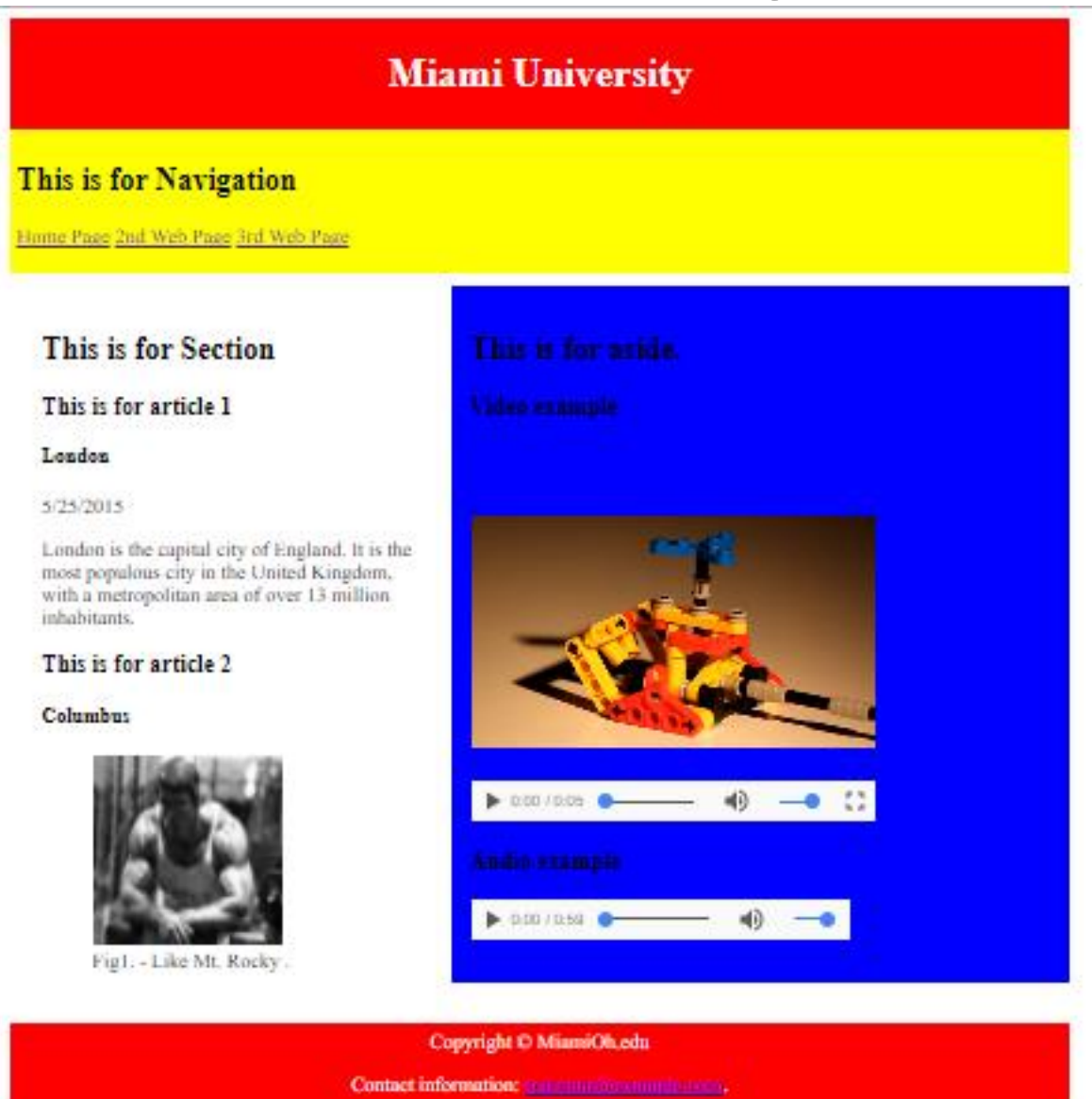

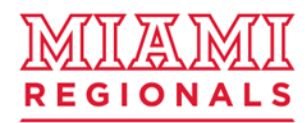

#### CIT: Bring IT to Life

### 9. Link "html\_5.css" file in <head>....</head> tag

We will create the file from next step. You may have css inside html. However, using link with independent css file will be more useful. \*We are using relative path.

<!DOCTYPE html>

<html>

<head>

```
<title>HTML5 and CSS practice</title> <meta charset="UTF-8">
```

```
k rel="stylesheet" type="text/css" href="html_5.css">
```

</head>

<body>

• • •

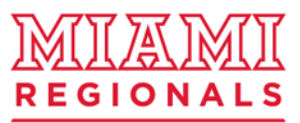

### CIT: Bring IT to Life

### 10. Save "html5cssPractice.html"

Save "html5cssPractice.html" and close it.

From next section, we will create "html\_5.css" for format information of "html5cssPractice.html".

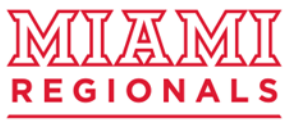

# "html\_5.css"

CSS is for web page format.

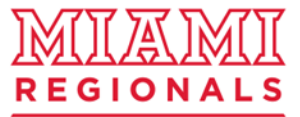

CIT: Bring IT to Life

### 1. Create "html\_5.css"

- 1) Create "html\_5.css" inside "Module\_3" folder. The file extension is .css and it is linked to previous html file.
- 2) We are using HTML5 built-in tags as **Selectors.** It means, css will apply "header" format to <header>...</header> on all linked html files.
- 3) Add format information for <header> and check the result.
- 4) Make sure that you have : between attribute and value and ; at the end of line.
- 5) Make sure that you save your file each time when you update.

#### header {

background-color:red; color:white; text-align:center; padding:5px;

<header>...</header> HTML5 and CSS practice Not secure users.miamioh.edu/kuk/module 2/html5cssPractice.html Q 🕁 (i)**Miami University** This is for Navigation Home Page 2nd Web Page 3rd Web Page This is for Section This is for article 1 London 5/25/2015 London is the capital city of England. It is the most populous city in the United Kingdom, with a metropolitan area of over 13 million inhabitants This is for article 2 Columbus

This is for aside.

Video example

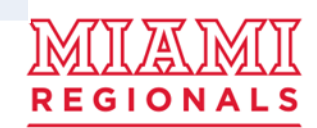

### CIT: Bring IT to Life

# 2. Add format information for nav

#### <header>...</header> nav { <nav>.....</nav> background-color:yellow; M HTML5 and CSS practice M Home - myMiami 🗙 🛛 🔅 A2 CSS selector tu × ① Not secure | users.miamioh.edu/kuk/module 2/html5cssPractice.html $\rightarrow$ С $\leftarrow$ padding:5px; **Miami University** This is for Navigation Home Page 2nd Web Page 3rd Web Page This is for Section This is for article 1 London 5/25/2015 London is the capital city of England. It is the most populous city in the United Kingdom, with a metropolitan a This is for article 2 Columbus R E G I O N

### CIT: Bring IT to Life

# 3. Add format for section

Using margin, padding, width and float, all section will move to left and the rest will move to right side. To get proper size, you have to try several times.

\*Make sure that you save your file each time when you update.

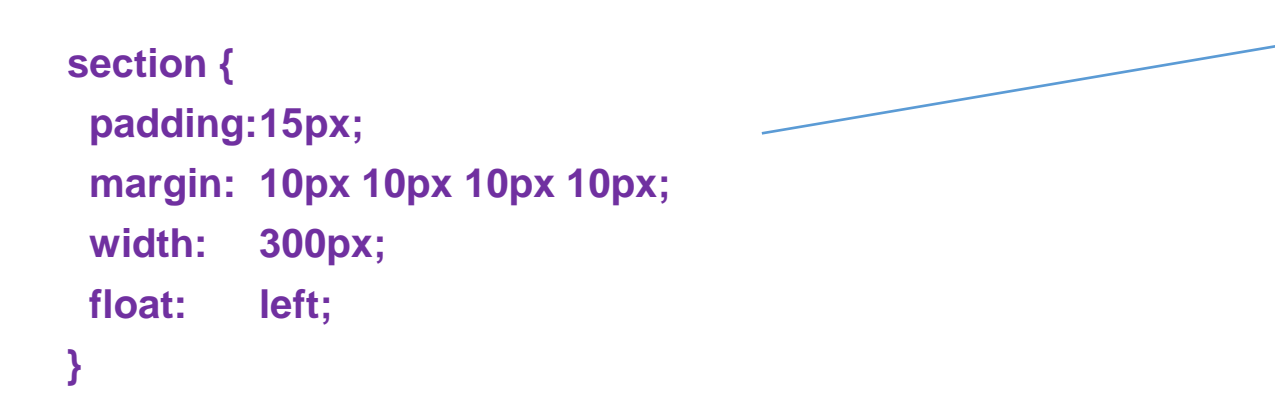

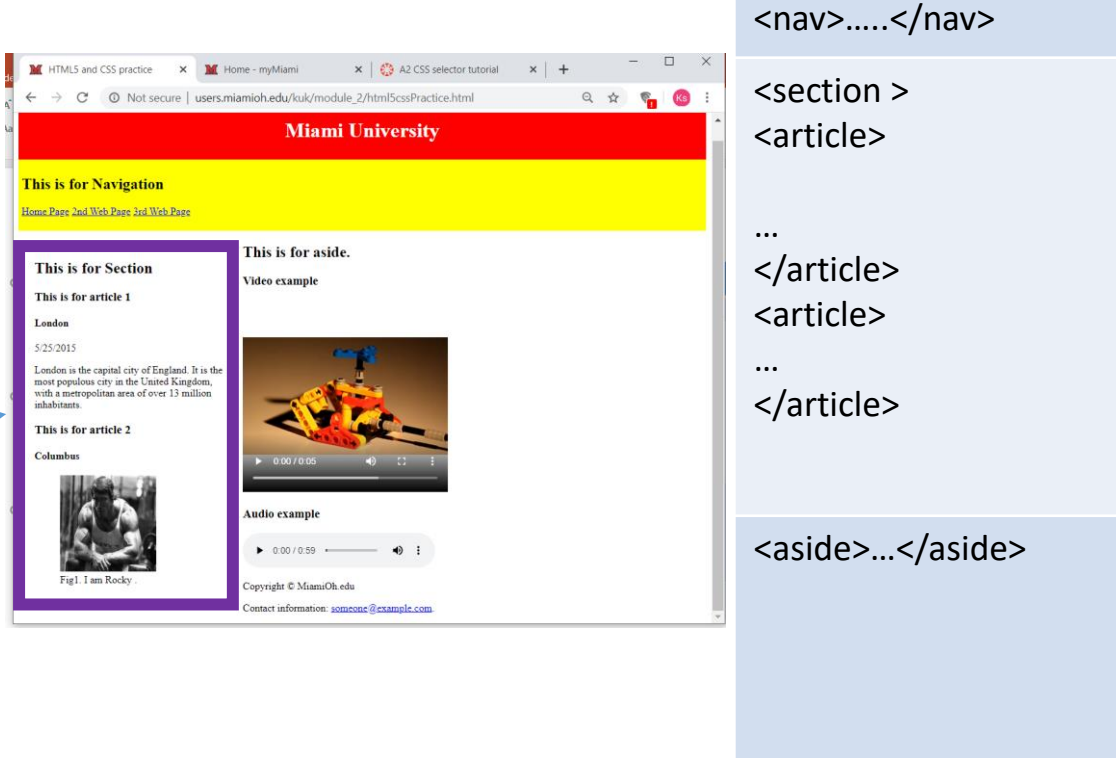

<footer>...</footer>

<header>...</header>

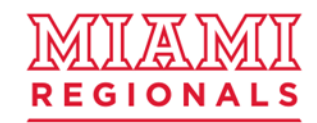

#### CIT: Bring IT to Life

### 4. Add format for aside

Apply below format for <aside> ...</aside>. \*Make sure that you save your file each time when you update.

aside{ background-color:blue; padding:15px; margin:10px 0px 10px 350px;

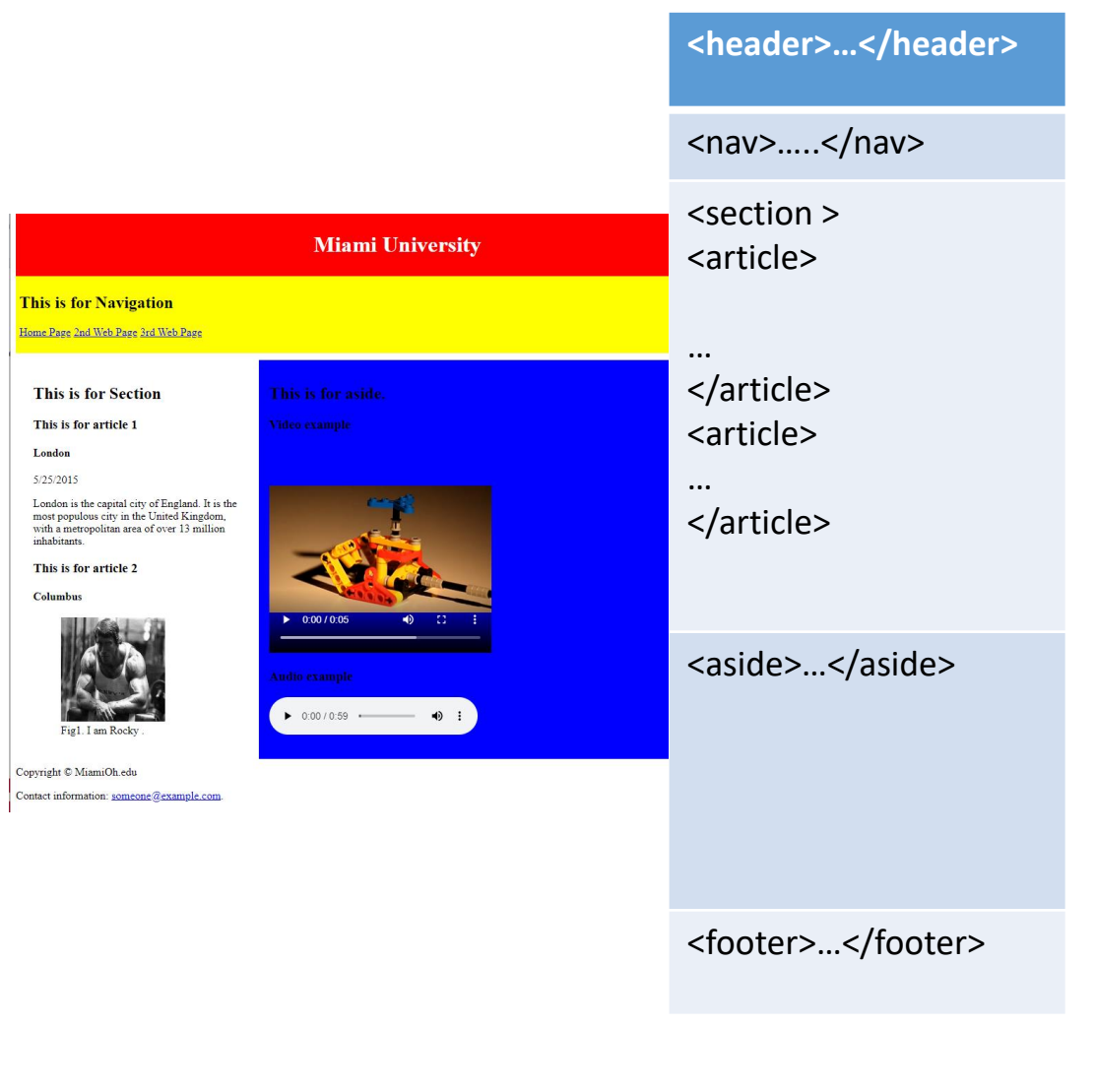

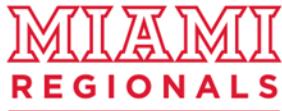

#### CIT: Bring IT to Life

# 5. Add format for footer

Apply below format for <footer> ...</footer>.

### footer {

background-color:red; color:white; clear:both; text-align:center; padding:5px;

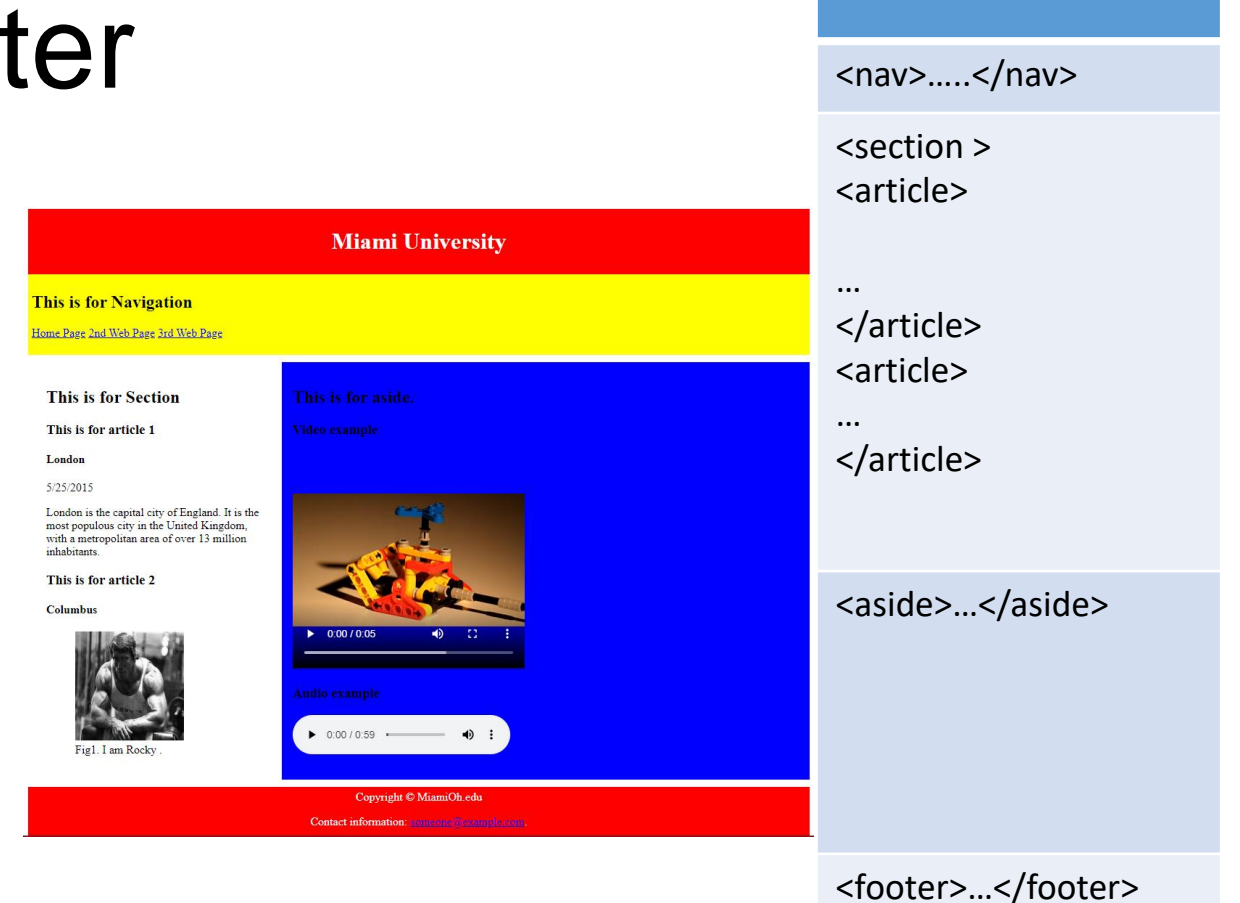

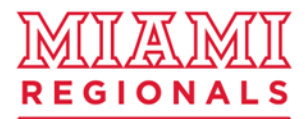

<header>...</header>

#### CIT: Bring IT to Life

# Mid checking point

- 1) This should be your current web page.
- 2) From next section, we will apply a layout with <div> ...</div>

\*Make sure that you save your file each time when you update.

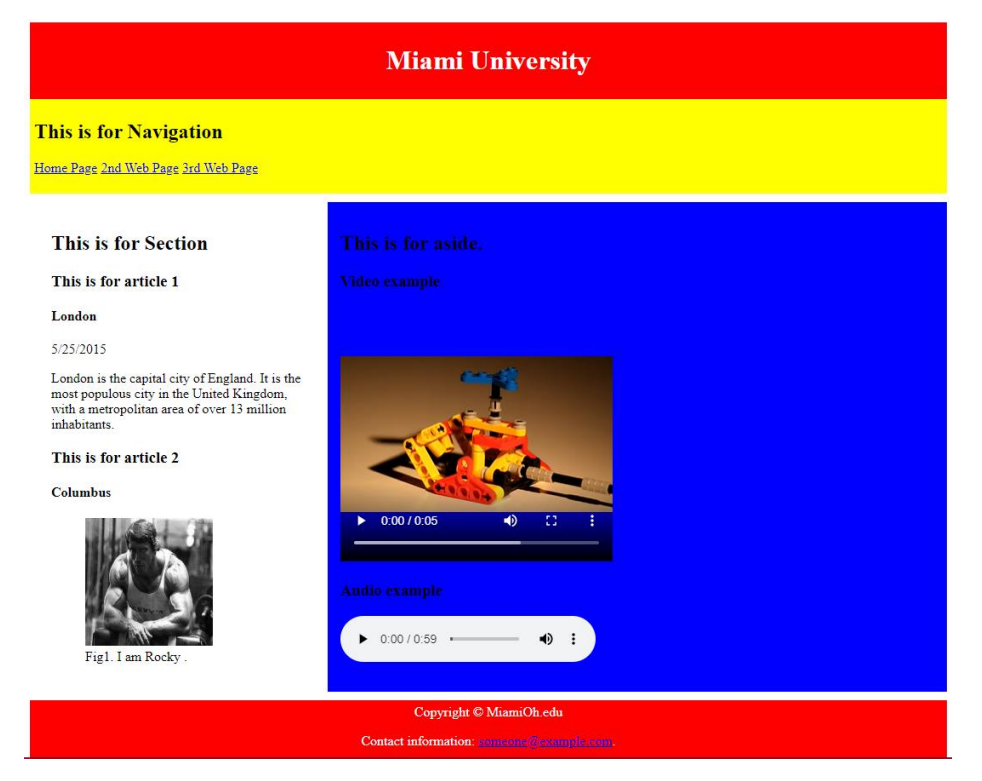

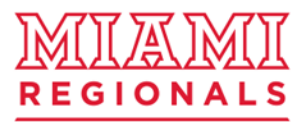

### CIT: Bring IT to Life

# "Jello Layout" Applying a layout with <div> ...</div>

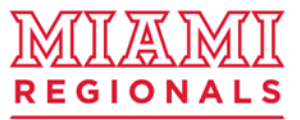

**CIT: Bring IT to Life** 

### 1. Add <div> tag inside "html5cssPractice.html"

- 1) Opening tag <div id ="allcontent">should be after <body>.
- 2) id ="allcontent" will work like a selector in the css file. We may use <div class ="allcontent"> instead. If we use id, the name should be unique. If we use class, you may use same names at several locations to apply same format together.
- 3) Closing tag </div> should be between </footer> and </body>

\*Make sure that you save your file each time when you update.

<!DOCTYPE html> <html> ... <body> <div id="allcontent"> <header> ... </footer> </div> </body>

</html>

<!DOCTYPE html> <html> <body> <div id="allcontent"> <header>...</header> <nav>.....</nav> <section > <article> </article> <article> ... </article> <aside>...</aside> <footer>...</footer> </div> </body>

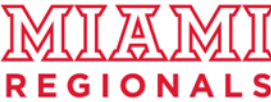

CIT: Bring IT to Life

### COMPUTER AND INFORMATION TECHNOLOGY DEPARTMENT

</html>

### 2. Add format for <div id ="allcontent"> ...</div> inside "html\_5.css"

- 1) We will use selector div for <div> tag. Then we should indicate the name.
- Since we use id, we should use "#id\_name". If we use class, we should ".class\_name".
- 3) Add below codes at the end of "**html\_5.css**". Save it. Then check (refresh) your web page.
- To see the result properly, maximize your Web browser and check it. It will be have same left and right margin. → we call this layout as "Jello" layout.
- 5) \*Make sure that you save your file each time when you update.

div#allcontent{
 width: 840px;
 margin-left:auto;
 margin-right:auto;
}

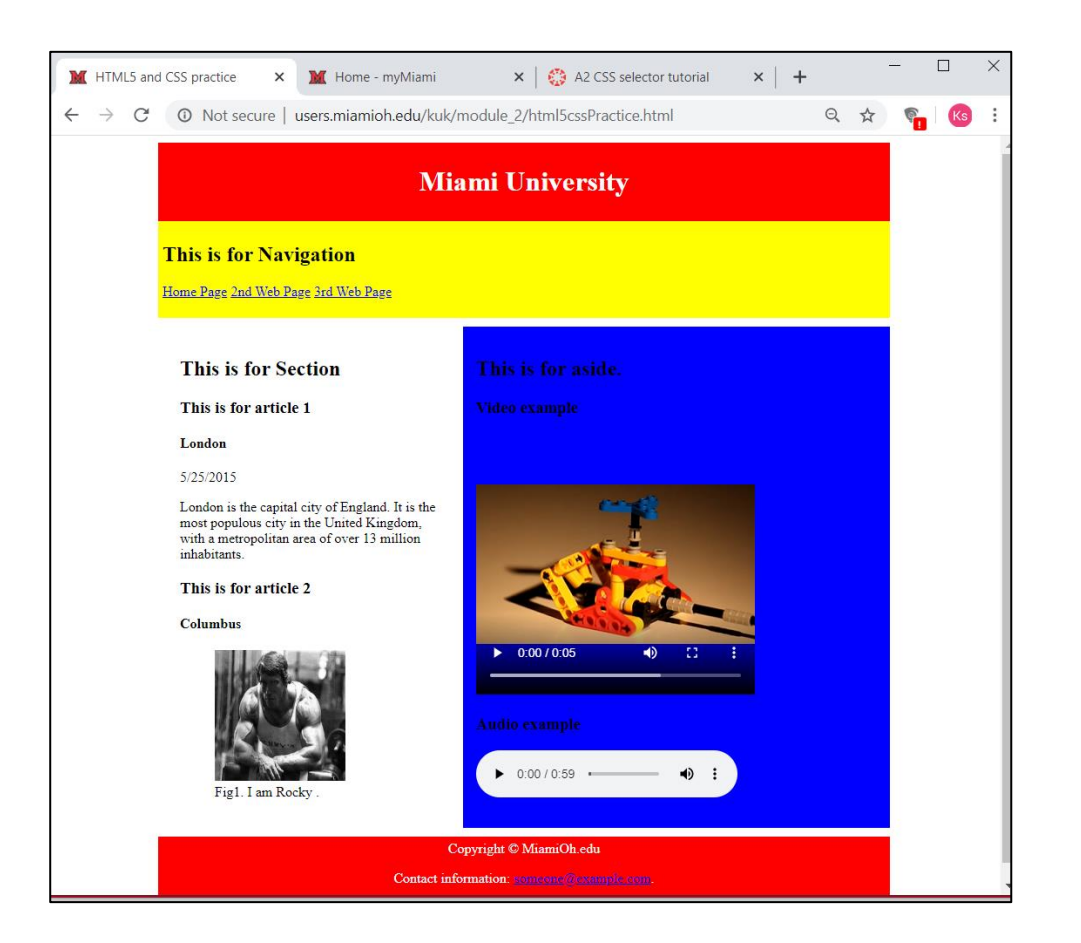

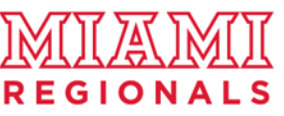

#### CIT: Bring IT to Life

Jello layout:

- 1. Put <div id =" "> ....</div> in HTML.
- 2. Set certain width from CSS.
- 3. Set auto margin in left and right.

 $\rightarrow$  browser will give auto margin and put the content in the center.

| "html5cssPracti                                                          | ce"                                                                                | "html_5.CSS"                                                                |                                                  |
|--------------------------------------------------------------------------|------------------------------------------------------------------------------------|-----------------------------------------------------------------------------|--------------------------------------------------|
| <br><body></body>                                                        |                                                                                    |                                                                             |                                                  |
| <div id="allcont&lt;br&gt;&lt;header&gt;&lt;/th&gt;&lt;th&gt;ent"></div> | footer {<br>background-color:black;                                                |                                                                             |                                                  |
| <h1>City Gallery<br/></h1>                                               | y                                                                                  | color:white;<br>clear:both;                                                 |                                                  |
| <br><br><footer></footer>                                                | Set overall area with<br><div id="allcontent"></div> in<br>"html5cssPractice.html" | text-align:center;<br>padding:5px;<br>}                                     |                                                  |
| Copyright © W3<br><br>                                                   | Schools.com                                                                        | div#allcontent{<br>width: 840px;<br>margin-left:auto;<br>margin-right:auto; | Add div#allcontent{}a<br>the end of "html_5.css" |
| ~body><br>                                                               |                                                                                    | }                                                                           |                                                  |

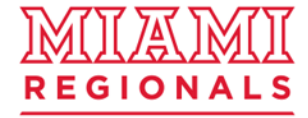

### CIT: Bring IT to Life

### Final result for "html5cssPractice.html"

 $\rightarrow$  Browsers will give auto margin and put the content in the center.

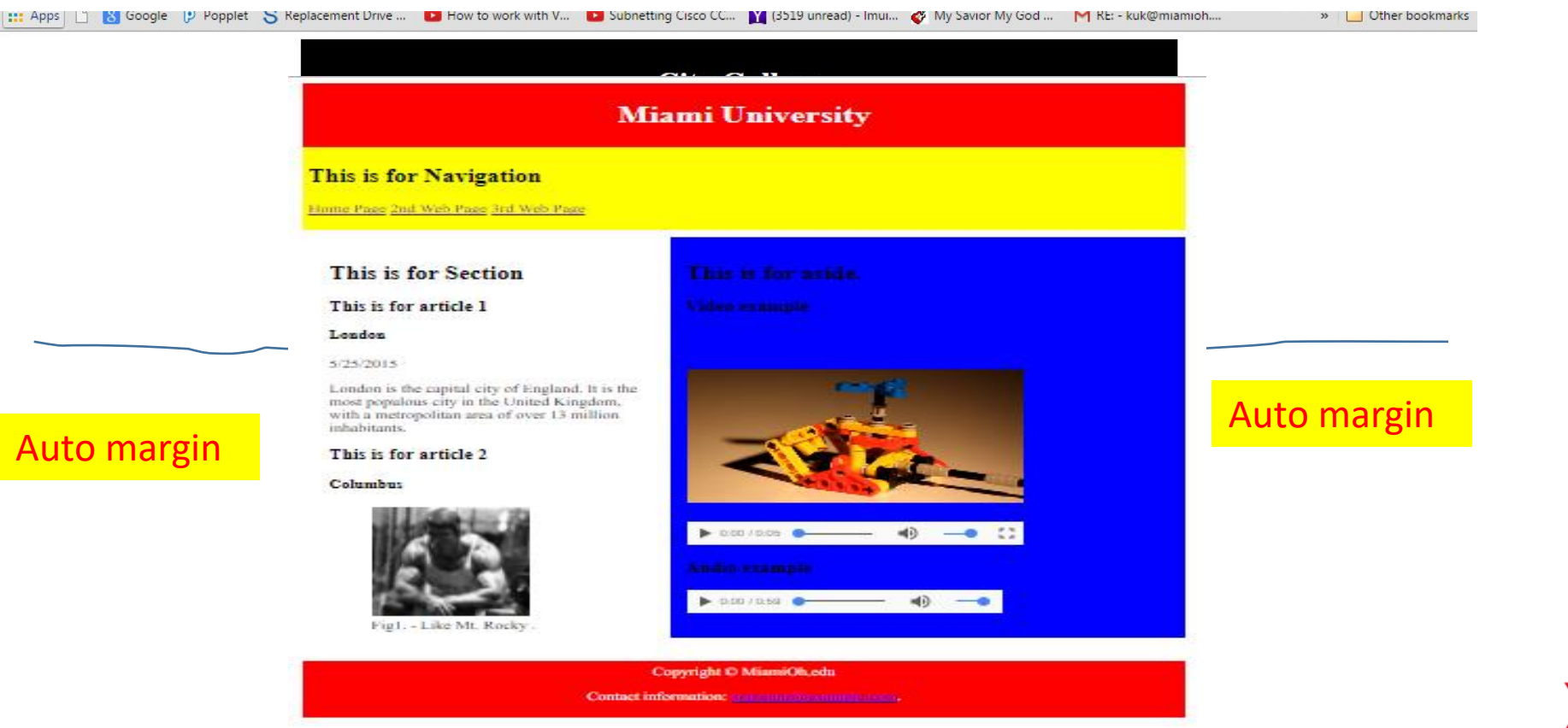

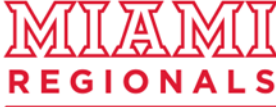

#### CIT: Bring IT to Life

### Applying "html\_5.css" to multiple HTML files

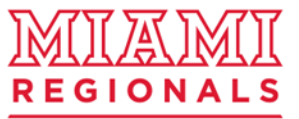

CIT: Bring IT to Life

### 1. Check "second.html"

1). Make sure that you have downloaded "second.html" and moved it inside "Module\_2" folder.

2) Open a web browser and go to

http://cit-web.regionals.miamioh.edu/users/uniqueid/module\_3/second.html

### Miami University Second Web page

This is for Navigation

Home Page 2nd Web Page 3rd Web Page

This is for Section

No article. Just Section Only.

This is for aside.

Put Aside contents

Copyright © MiamiOh.edu

Contact information: <a href="mailto:someone@example.com">someone@example.com</a>

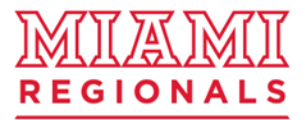

### CIT: Bring IT to Life

### 2. Apply "html\_5.css" to "second.html"

1). Open "second.html" (with notepad++ or any text editor you are using.)

2) Add <link ... > tag. "second.html" has the same structure.

3) Make sure to save it.

4) Check (refresh) your "second.html"

http://cit-web.regionals.miamioh.edu/users/uniqueid/module\_3/second.html

<!DOCTYPE html>

<html>

<head>

<title>Second HTML</title>

<meta charset="UTF-8">

k rel="stylesheet" type="text/css" href="html\_5.css">

</head>

<body>

<div id="allcontent">

• • •

...

</html>

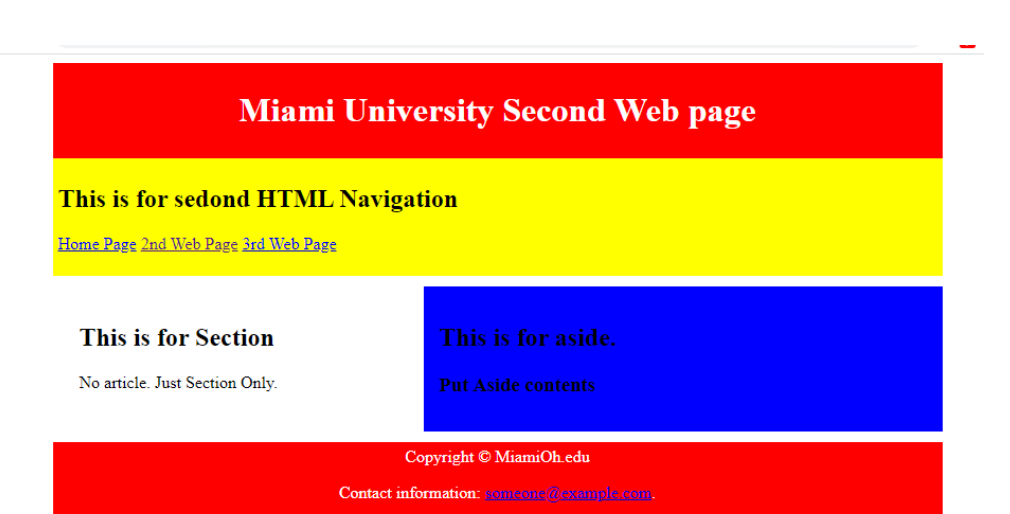

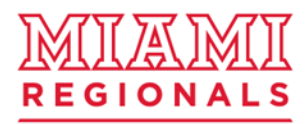

### COMPUTER AND INFORMATION TECHNOLOGY DEPARTMENT

### CIT: Bring IT to Life

### 3. Check "third.html"

1). Make sure that you have downloaded "third.html" and moved it inside "Module\_2" folder.

2) Open a web browser and go to

http://www.users.miamioh.edu/your\_ID/module\_2/third.html

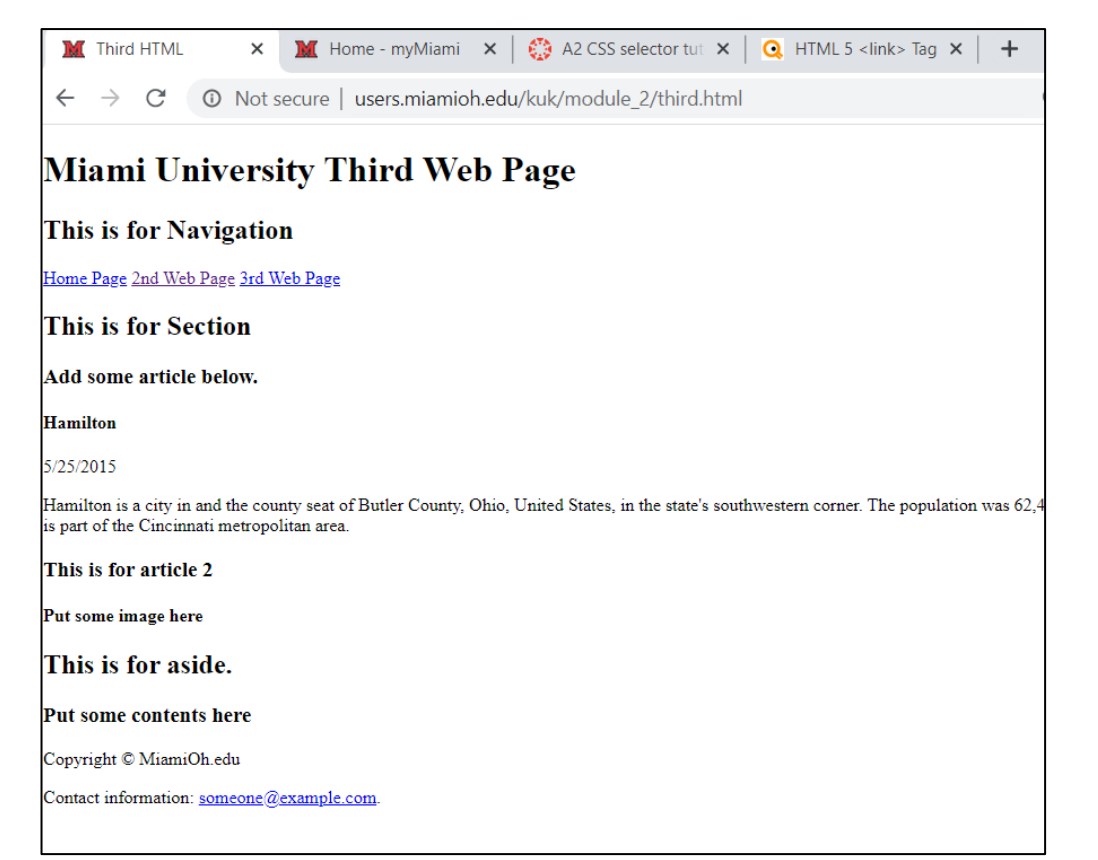

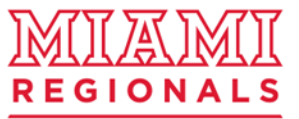

### CIT: Bring IT to Life

### 4. Apply "html\_5.css" to "third.html"

1). Open "third.html" (with notepad++ or any text editor you are using.)

2) Add <link ... > tag. "third.html" has the same structure.

3) Make sure to save it.

4) Check (refresh) your "third.html"

http://cit-web.regionals.miamioh.edu/users/uniqueid/module\_3/third.html

<!DOCTYPE html>

<html>

<head>

<title>Third HTML</title>

<meta charset="UTF-8">

k rel="stylesheet" type="text/css" href="html\_5.css">

</head>

<body>

<div id="allcontent">

• • •

...

</html>

| This is for Thrid HTML Navigation                                                                                                    |                        |  |  |  |  |
|----------------------------------------------------------------------------------------------------|------------------------|--|--|--|--|
| ome Page 2nd Web Page 3rd Web Page                                                                                                    |                        |  |  |  |  |
| This is for Section                                                                                                    | This is for aside.     |  |  |  |  |
| Add some article below.                                                                                                    | Put some contents here |  |  |  |  |
| Hamilton                                                                                                    |                        |  |  |  |  |
| 5/25/2015                                                                                                    |                        |  |  |  |  |
| Hamilton is a city in and the county seat of<br>Butler County, Ohio, United States, in the<br>state's southwestern corner. The population<br>was 62,447 at the 2010 census. The city is part<br>of the Cincinnati metropolitan area. |                        |  |  |  |  |
| This is for article 2                                                                                                    |                        |  |  |  |  |
| Put some image here                                                                                                    |                        |  |  |  |  |

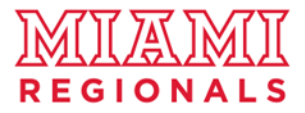

### CIT: Bring IT to Life

### Submit "Module\_3" folder URL.

Submit your "Module\_3" folder URL. NOT a web page but a folder so that I can see all other files inside the folder. It should be similar like below:

http://cit-web.regionals.miamioh.edu/users/uniqueid/module\_3

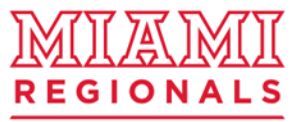

CIT: Bring IT to Life

# The END

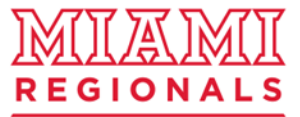

CIT: Bring IT to Life